## Como consultar se os documentos contábeis foram postados com sucesso no CADPREV Web?

Para consultar os Demonstrativos Contábeis já postados no Cadprev Web, devem-se seguir os seguintes passos:

No site do http://cadprev.previdencia.gov.br/, após login e senha, clicar em Documentos / Demonstrativos e Comprovantes / Informações Atuariais / Consultar Documentos Enviados, conforme a tela a seguir:

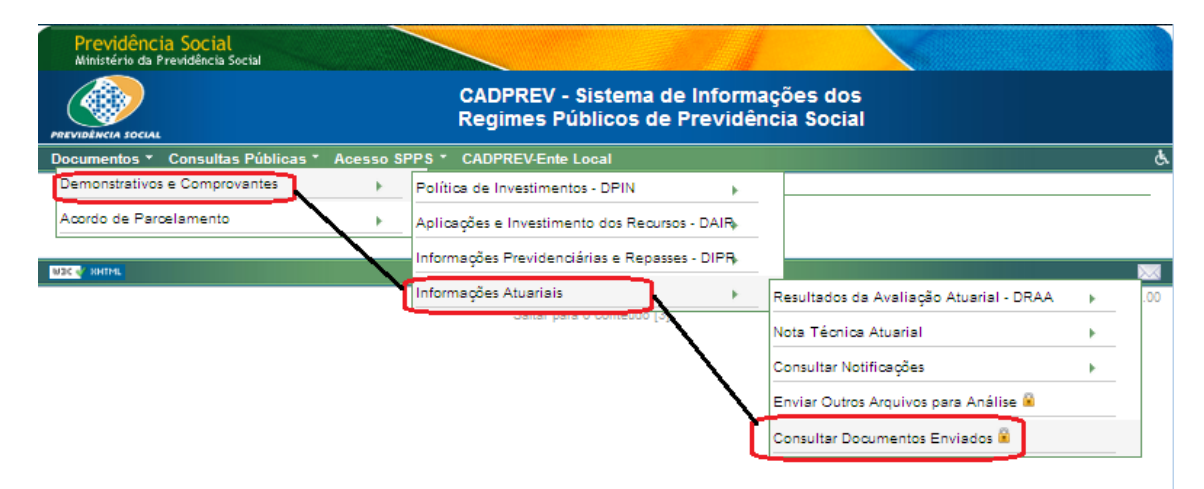

Em seguida, conforme tela abaixo, selecionar o UF, digitar o Exercício, selecionar o nome do ente, selecionar o Tipo de Documento, colocar a Data de Envio do Arquivo (se quiser), e, por último, clicar em Consultar.

| Previdên<br>Ministério da                                                                    | cia Social<br>a Previdência Social                    |                                                                                |             |             |                |   |
|----------------------------------------------------------------------------------------------|-------------------------------------------------------|--------------------------------------------------------------------------------|-------------|-------------|----------------|---|
| PREVIDÈNCIA SOCIAL                                                                           |                                                       | CADPREV - Sistema de Informações dos<br>Regimes Públicos de Previdência Social |             |             |                |   |
| Documentos '                                                                                 | Consultas Públicas * Acesso SPPS *                    | CADPREV-Ente Local                                                             | Sair        |             |                | ¢ |
| Consultar Documentos Enviados (Equilíbrio Financeiro e Atuarial)                             |                                                       |                                                                                |             |             |                |   |
| Os campos precedidos com asterisco(*) são de preenchimento obrigatório.                      |                                                       |                                                                                |             |             |                |   |
| Dado                                                                                         | s da Consulta                                         |                                                                                |             |             |                |   |
|                                                                                              | UF:                                                   | <todos ex<="" td="" 🗨=""><td>ercício:</td><td></td><td></td><td></td></todos>  | ercício:    |             |                |   |
|                                                                                              | Ente:                                                 | <todos></todos>                                                                |             | 88          |                |   |
|                                                                                              | Tipo de Documento:                                    | <todos></todos>                                                                | -           |             |                |   |
|                                                                                              | Data de Envio do Arquivo:                             |                                                                                | а           | <b>E</b>    |                |   |
| s                                                                                            | ituação do Equilíbrio Financeiro e Atuarial:          | <todos></todos>                                                                | -           |             |                |   |
|                                                                                              | Data da Situação do Equilibrio Financeiro<br>Atuarial |                                                                                | а           | <b>.</b>    |                |   |
|                                                                                              | Data de Vencimento do CRP até:                        |                                                                                |             |             |                |   |
|                                                                                              |                                                       |                                                                                |             |             |                |   |
|                                                                                              |                                                       |                                                                                |             |             |                |   |
| Consultar Cancelar                                                                           |                                                       |                                                                                |             |             |                |   |
|                                                                                              | UF Ente CNPJ Exercício                                | Tipo de Data                                                                   | de Envio do | Situação do | CPF - Arguivos | 5 |
|                                                                                              | Documento                                             | Arquivo                                                                        | Arquivo     | Arquivo     | USuario        |   |
|                                                                                              |                                                       |                                                                                |             |             |                |   |
| Nac V HHML MPS                                                                               |                                                       |                                                                                |             |             |                |   |
| Saltar para o micio [1] Saltar para o menu [2] Versao 01.14.00<br>Saltar para o conteúdo [3] |                                                       |                                                                                |             |             |                |   |